## Vorgänge | audibene

## Schritt für Schritt

Wird eine Vorgangsstatistik benötigt, aus welcher hervorgeht, wie viele audibene Vorgänge noch offen (aus denen Sie noch eine Gutschrift erhalten) bzw. abgeschlossen (schon berechnet) sind, gehen Sie wie folgt vor:

| MPAREX - Leinfelden       | x                                                                                                    | ) (a     |
|---------------------------|----------------------------------------------------------------------------------------------------|----------|
| Auswertungen              |                                                                                                    | äł       |
| Vorgangsstatistik         | Buosen Neulasin Administrator Permanting Hitle<br>Übersicht Statistik                                                                             | e        |
| Mein AMPAREX              | Jorgang Zustandigkeit Arzt Elgenschaften Marketing Aktivität                                                                                      | zv       |
| Ierminplaner              | Eigenschaft Vert Felder vorbelegen                                                                                                    | nu       |
| kasse Kasse               | Zusatz                                                                                                    |          |
| agerverwaltung            | Vorlage: audibene 4                                                                                                    | (b       |
| 4uswertungen 🚺 🛛          |                                                                                                    | ye<br>ke |
| Serienbriefe, Selektionen | Filiale Nr. VO-Dat Start Ende Vorgangstyp Seite Name Status Kunde MA                                                                              | Ei       |
| 00 Umsatzstatistik        | L VG0019-17 20.04.2017 HG Versorgung Audibene Offen Biermann, Renate ADM<br>L VG0012-17 20.04.2017 HG Versorgung Audibene Offen Borghoff, Liz ADM | üb       |
| %℃ Individuelle Statistik | L VG0013-17 20.04.2017 HG Versorgung Audibene Offen Borghoff, Liz ADM 7                                                                           | au       |
| Historie über alle Kunden |                                                                                                    |          |
| Anderungsprotokoll        |                                                                                                    |          |
| Rechnungen, Angebote      |                                                                                                    |          |
| Vorgangsstatistik (2)     |                                                                                                    | 5        |
| LiQ Autgaben und Termine  |                                                                                                    | 1        |
| Abrechnung Kostenträger   |                                                                                                    |          |
| Rechnungswesen            |                                                                                                    |          |
| Buchhaltung               |                                                                                                    | S S      |
| Stammdaten                |                                                                                                    | Ĭ        |
|                           |                                                                                                    | C        |
|                           |                                                                                                    | 9        |
|                           |                                                                                                    | 1.0      |
|                           |                                                                                                    | 0        |
|                           |                                                                                                    |          |
|                           |                                                                                                    | ſ        |
|                           |                                                                                                    |          |
|                           |                                                                                                    |          |
|                           |                                                                                                    |          |
|                           |                                                                                                    |          |
|                           |                                                                                                    |          |
|                           |                                                                                                    |          |
|                           |                                                                                                    |          |
|                           |                                                                                                    |          |
|                           |                                                                                                    |          |
|                           |                                                                                                    |          |
|                           |                                                                                                    |          |
|                           |                                                                                                    |          |
|                           |                                                                                                    |          |

## (((audibene

(a) In den Auswertungen, Vorgangsstatistik w ählen Sie im Reiter 'Eigenschaften' die Vorlag e 'Neuversorgung audibene' aus. Dies ist zwingend nötig, da aufgrund dieser Auswahl nur Ihre audibene Vorgänge gesucht werden.

(b) Im Reiter 'Vorgang' wählen Sie den gewünschten Status aus (z. B. 'offen'). Wird kein Status gewählt bzw. keine weiteren Einschränkungen eingegeben, erhalten Sie über die 'Suche' eine Übersicht aller Ihrer audibene Aktivitäten.

|                                       | Beschreibung                                                                                                    |
|---------------------------------------|----------------------------------------------------------------------------------------------------|
| Status<br>'offen'                     | Alle noch nicht<br>abgeschlossenen bzw.<br>laufenden 'audibene' Vorgänge                                                    |
| Status<br>'abgeschl<br>ossen'         | Alle abgeschlossene (Kunde<br>hat gekauft) 'audibene'<br>Vorgänge                                                           |
| Status<br>'abgebro<br>chen'           | Kunde ist nicht mehr<br>erschienen/hat nicht gekauft                                                                        |
| (i) Opt<br>Hab<br>Kun<br>'auc<br>dies | ional<br>ben Sie bei einem audibene<br>Ide die Marketingaktion<br>libene' gewählt, können alle<br>se Kunden über den Reiter |

'Marketing', mit der Auswahl der Marketingaktion unabhängig eines Vorgangs, selektiert werden. D. h. auch die Kunden, bei denen Sie ggf. keinen audibene Vorgang

angelegt haben.

## Siehe auch ...

- Einrichtung und Vorbereitung | Arbeitsablauf, audibene
- Ablauf und Anwendung | Arbeitsablauf, audibene
- Auswertungen | Arbeitsablauf audibene